| OFFICE OF I                            | MANAGEMENT         | AND ENTERPRIS                    | E SERVICES  |
|----------------------------------------|--------------------|----------------------------------|-------------|
| PROCEDURE #: AQ-004                    | CENTRAL PURCHASING |                                  | PAGE 1 OF 2 |
| Requisition through Central Purchasing |                    | Effective Date: February 1, 2014 |             |

Agency determines type of acquisition:

- 1. OPEN MARKET:
  - 1.1. Requisition is entered in PeopleSoft<sup>1</sup> E-Procurement.
    - 1.1.1. Item ID must be used on all inventory related requisitions.
    - 1.1.2. If requirement is for services, the Service Justification term must be included on the requisition.
      - 1.1.2.1. The term is entered through PeopleSoft located under Add Comments in the Header Section of the Maintain Requisition page.
      - 1.1.2.2. Click on the Copy Standard Comment hyperlink.
      - 1.1.2.3. Enter SVC under comment type.
      - 1.1.2.4. Enter JUST under Comment ID.
  - 1.2. Enter agency's procurement contact information including phone and email address in the "Add/Edit Comments" section in the Header Section.
    - 1.2.1. If Sole Source / Sole Brand, identify in PeopleSoft: Line > Details (tab) > SS Flag (check box) > Line SSrc Type (search)
  - 1.3. Submit Requisition to Workflow in E-Procurement
    - 1.3.1. <u>Requisition</u> must be approved in PeopleSoft workflow by the Chief Administrative Officer of the state agency, or their designee within the requisitioning unit of the state agency.
    - 1.3.2. <u>Special Instructions:</u> need to be included in an attachment with the requisitions. Special instructions include rush orders, special delivery, grant information, request to evaluate responses, etc.
      - 1.3.2.1. <u>List of suggested vendor(s)</u>: enter in the "Add/Edit Comments" section in the Header Section in PeopleSoft, or electronically attach to requisition.
      - 1.3.2.2. Specifications:
      - 1.3.2.3. If specifications are not attached to the requisition electronically in PeopleSoft, E-Procurement then submit the specifications to Central Purchasing using form OMES-CP-SOLICITATION-FULL<sup>2</sup>.
      - 1.3.2.4. Agency should attach all specifications and related information to the requisition electronically in E-Procurement.
      - 1.3.2.5. Evaluation method: state if:
      - 1.3.2.6. Lowest and best;
      - 1.3.2.7. Best value (include evaluation scoring tool)

<sup>2</sup> found on the OMES website under CP Forms,

<sup>&</sup>lt;sup>1</sup> Instructions for entering requisitions are located at the CORE website under "Purchasing Training Manuals" manuals at <u>http://www.ok.gov/OSF/CORE/Financials/index.html</u>.

https://www.ok.gov/dcs/searchdocs/app/index.php?CATEGORY\_ID=2&UNIT\_ID=8&START\_DATE=MM%2FDD%2FYYYY&END\_D ATE=MM%2FDD%2FYYYY&DATE\_TYPE=0&KEYWORD=&LISTINGS\_PER\_PAGE=5&button=Search

| OFFICE OF MANAGEMENT AND ENTERPRISE SERVICES |                    |                                  |             |  |  |
|----------------------------------------------|--------------------|----------------------------------|-------------|--|--|
| PROCEDURE #: AQ-004                          | CENTRAL PURCHASING |                                  | PAGE 2 OF 2 |  |  |
| Reguisition through Central Purchasing       |                    | Effective Date: February 1, 2014 |             |  |  |

- 2. SOLE SOURCE (for more information, see Procurement Information Memorandum (PIM) 99-03<sup>3</sup>):
  - 2.1. Follow step 1.1
  - 2.2. Submit Requisition to Central Purchasing.
    - 2.2.1. <u>Signature:</u> requisition must be signed by the Chief Administrative Officer of the state agency or the Chief Administrative Officer of the requisitioning unit of the state agency.
    - 2.2.2. <u>Special Instructions:</u> need to be included in a cover letter with the requisitions. Special instruction instructions would include rush orders, special delivery, grant information, request to evaluate responses, etc.
    - 2.2.3. <u>Specifications</u>: attach the specifications with the requisition if they are not included in the requisition in PeopleSoft,
    - 2.2.4. Certifications:
      - 2.2.4.1. OMES-FORM-CP-002, Sole Source/Sole Brand Certification signed by the Chief Administrative Officer.
      - 2.2.4.2. OMES-FORM-CP-004, Certification for Competitive Bid and/or Contract, with the Supplier authorized signature.
    - 2.2.5. Quote from vendor verifying price and terms. Quote must be current within 30 days or show a statement from vendor of a quote expiration date.
- 3. SOLE BRAND (for more information, see PIM 99-03<sup>3</sup>):
  - 3.1. Follow step 1.1
  - 3.2. Submit Requisition to Central Purchasing.
    - 3.2.1. <u>Signature:</u> requisition must be signed by the Chief Administrative Officer of the state agency or the Chief Administrative Officer of the requisitioning unit of the state agency.
    - 3.2.2. <u>Special Instructions:</u> need to be included in a cover letter with the requisitions. Special instructions include rush orders, special delivery, grant information, request to evaluate responses, etc.
    - 3.2.3. <u>List of suggested vendor(s)</u>: enter in the "Add/Edit Comments" section in the Header Section in PeopleSoft, or attached to requisition
    - 3.2.4. <u>Specifications</u>: attach the specifications with the requisitions if they are not included in the requisition in PeopleSoft
    - 3.2.5. Certifications:
      - 3.2.5.1. OMES-FORM-CP-002, Sole Source/Sole Brand Certification signed by the Chief Administrative Officer.
      - 3.2.5.2. OMES-FORM-CP-004, Certification for Competitive Bid and/or Contract, with the Supplier authorized signature.
- 4. GENERAL SERVICE ADMINISTRATION (GSA) (for more information, see PIM 00-02<sup>3</sup>).
- 5. INFORMATION TECHNOLOGY AND TELECOMMUNICATIONS
  - 5.1. Follow step 1.1 and 1.2
  - 5.2. OSF FORM 115, Agency Requisition Request<sup>4</sup> must be signed and approved by OMES/ISD.

<sup>&</sup>lt;sup>3</sup> <u>http://www.ok.gov/DCS/Central\_Purchasing/CP\_Announcements/index.html</u>

<sup>&</sup>lt;sup>4</sup> <u>http://www.ok.gov/OSF/Information\_Services/Information\_Services\_Forms.html</u>